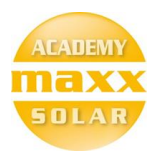

# Maxx Solar Online Academy

**Basic Course – Instructions** 

#### To access the basic course, first make sure that you are logged in.

Go to maxx-solar.org and click on logged in, by clicking on the log-in link on the top left of the website.

| f 🖸 🤅                    | D in             |             |               |      |            |        |            |   | Log In | Register | Ny Account 🗸 |
|--------------------------|------------------|-------------|---------------|------|------------|--------|------------|---|--------|----------|--------------|
| maxx<br>solver<br>solver | (   solar academ | у           |               |      |            |        |            |   |        |          |              |
| Home                     | About ~          | Our Courses | Maxx Alumni 🗸 | Blog | Services 🗸 | Events | Contact Us | F |        |          |              |
|                          |                  |             |               |      |            |        |            |   |        |          |              |

### Login with your E-Mail address and password

On this URL login with your registered E-Mail address and password. <u>https://www.maxx-academy.org/log-in/</u>

| maxx<br>source<br>totage | solar academ | ny          |               |      |            |        |            |   |   |
|--------------------------|--------------|-------------|---------------|------|------------|--------|------------|---|---|
| Home                     | About ~      | Our Courses | Maxx Alumni 🗸 | Blog | Services 🗸 | Events | Contact Us | Ħ |   |
|                          | Z            |             |               |      | Log        | In     |            |   | _ |

| USEIII |        |    | u |
|--------|--------|----|---|
|        |        |    |   |
| Р      | asswo  | rd |   |
|        |        |    |   |
|        |        |    |   |
|        | Log in |    |   |
|        |        |    |   |

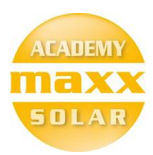

#### Go to "My Courses"

All the courses you have access to will be listed under "My Courses"

https://www.maxx-academy.org/my-courses/

| f 🗖 🞯 in                                                                 | My Courses My Ao ount 🐱 |
|--------------------------------------------------------------------------|-------------------------|
| maxx   solar academy                                                     |                         |
| Home About - Our Courses Maxx Alumni - Blog Services - Events Contact Us |                         |
| My Courses                                                               | /                       |
|                                                                          | $\leftarrow$            |

## Click on the Course you are interested in.

One or more courses will be listed under "My Courses" click on the course you would like to start.

| Home     | About 🗸        | Our Courses         | Maxx Alumni 🗸 | Blog Se   | ervices 🗸 | Events | Contact Us | F |                |
|----------|----------------|---------------------|---------------|-----------|-----------|--------|------------|---|----------------|
|          |                |                     | 5<br>Courses  | Completed | U         | U      |            |   |                |
| Your Coi | urses          |                     |               |           |           |        |            |   | Q Y Expand All |
| O Solar  | r Power Desigr | ner – Backup        |               |           |           |        |            |   | 0              |
| O Solar  | r Introductory | Course              |               |           |           |        |            |   | 0              |
| O Solar  | r Power Desigr | ner – On-grid – 2 N | ИWp           |           |           |        |            |   | 0              |
| O Solar  | r Power Desigr | ner – On-grid -100  | kWp           |           |           |        |            |   | 0              |
| O Solar  | Basic Course   | )                   |               |           |           |        |            |   |                |